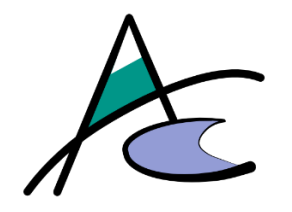

# Bedienungsanleitung Kantinen-Verwaltungs-Management KVMApp für die Verwaltung

Version 1.5

gilt für die KVMApp Version 1.2

Stand: 23.01.2022

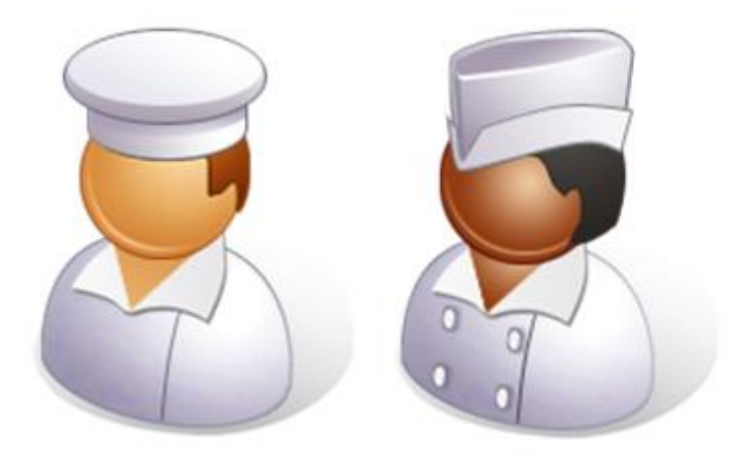

Autoren: HEINRICH Martin, <u>office@martin-heinrich.at</u> TATSCHL Christof, <u>christof@outpost.at</u>

Impressum

Dieses E-Book ist ein Produkt der ARGE AUSTROCODER, an dem viele mitgewirkt haben,

insbesondere:

Herstellung E-Book: Christof Tatschl und Martin Heinrich

Grafiken: Christof Tatschl und Martin Heinrich

Wir hoffen sehr, dass Ihnen dieses Buch gefallen hat. Bitte teilen Sie uns doch Ihre Meinung mit und lesen Sie weiter auf den Serviceseiten der Webseite <u>https://kvm.austrocoder.at</u>

 Auflage 2022
 © ARGE AUSTROCODER, Tirol 2022 austrocoder.at

#### Hinweise zur Benutzung

Dieses E-Book ist urheberrechtlich geschützt. Mit dem Erhalt des E-Books verpflichten Sie sich, die Urheberrechte anzuerkennen und einzuhalten. Sie sind berechtigt, dieses E-Book für persönliche Zwecke zu nutzen. Sie dürfen es auch ausdrucken und kopieren, aber dies nur für den persönlichen Gebrauch. Die Weitergabe einer elektronischen oder gedruckten Kopie an Dritte ist grundsätzlich an die Genehmigung der Autoren gebunden.

### Inhalt Benutzeranleitung

L

| 1 | Allg               | eme              | ine Hinweise zu diesem Handbuch und der Benutzeroberfläche        | 3  |
|---|--------------------|------------------|-------------------------------------------------------------------|----|
|   | 1.1                | Zur              | Farbgebung:                                                       | 3  |
|   | 1.2                | Тур              | ographie:                                                         | 3  |
|   | 1.3                | Ma               | usinteraktionen                                                   | 3  |
|   | 1.4                | Res              | ponsivität:                                                       | 3  |
|   | 1.4.               | 1                | Wide Screen Ansicht                                               | 3  |
|   | 1.4.               | 2                | Smartphone Ansicht                                                | 4  |
|   | 1.4.               | 3                | Hauptmenü                                                         | 4  |
|   | 1.4.               | 4                | Usermenü                                                          | 4  |
| 2 | KVN                | ЛАР              | P Funktionseinführung für die Verwaltung                          | 5  |
|   | 2.1                | Auf              | gaben der Verwaltung                                              | 5  |
| 3 | Ver                | walt             | ungsmodule                                                        | 6  |
|   | 3.1                | Ma               | nuelle Userverwaltung                                             | 6  |
|   | 3.1.               | 1                | Die Übersichtsliste User und ihre Icons                           | 6  |
|   | 3.1.               | 2                | Spezielle Userrechte                                              | 6  |
|   | 3.1.               | 3                | Neuen User manuell anlegen und Vorbereitung der Erstregistrierung | 7  |
|   | 3.1.               | 4                | Passwortmanagement und Zurücksetzen                               | 7  |
|   | 3.1.               | 5                | Registrierungspasswort anzeigen und ausdrucken                    | 8  |
|   | 3.2                | <mark>Use</mark> | er Import, Vorerfassung und Aktivierung von Klassen               | 9  |
|   | <mark>3.2</mark> . | 1                | Allgemeine Vorbemerkungen                                         | 9  |
|   | <mark>3.2</mark> . | <mark>2</mark>   | Vorerfassung durchführen                                          | 10 |
|   | 3.3                | Use              | er neu anlegen und/oder ändern                                    | 14 |
|   | 3.4                | Use              | er löschen                                                        | 15 |
|   | 3.5                | Use              | ergruppen und Preisgestaltung                                     | 15 |
|   | 3.5.               | 1                | Preisgestaltung im KVMApp                                         | 16 |
|   | 3.5.               | 2                | Gestaltung und Regeln der Abrechnungsart                          | 16 |
|   | 3.5.               | 3                | Festlegung der Abrechnungsart                                     | 17 |
|   | 3.5.               | 4                | Festlegen/ Ändern einer Preisgestaltung                           | 17 |
|   | 3.5.               | 5                | Tatsächliche Preisberechnung                                      | 18 |

| П |      |        |                                                                |                   |
|---|------|--------|----------------------------------------------------------------|-------------------|
|   |      |        |                                                                | Version: 1.5      |
|   | 3.6  | Die    | Essenszeit und die Essensperiode                               |                   |
|   | 3.7  | Kla    | ssen und Lehrgänge                                             |                   |
|   | 3.7  | 7.1    | Klassen und Lehrgänge inaktive setzen – Wechselwirkung User un | d Chipzuordnung19 |
|   | 4 Ab | rechi  | nungsmodule                                                    | 20                |
|   | 4.1  | Ge     | währleistungs- und Haftungsausschluss                          | 20                |
|   | 4.2  | Ark    | peitsschritte für die dauerhafte Speicherung einer Rechnung    | 20                |
|   | 4.3  | Red    | chnungserfassung und -druck                                    | 20                |
|   | 4.3  | 8.1    | Einzelrechnung – Erfassen Einzel                               | 20                |
|   | 4.3  | 8.2    | Sammelabrechnung – Erfassung Gruppe                            | 22                |
|   | 4.3  | 8.3    | Manuelle Rechnungen                                            | 24                |
|   | 4.4  | Red    | chnungsverwaltung und Dokumentenablage                         | 25                |
|   | 4.4  | l.1    | Rechnungsdokumente hochladen und verwalten                     | 26                |
|   | 4.4  | 1.2    | Rechnungsdaten ändern, auf "bezahlt" setzen oder stornieren    | 27                |
|   | 5 Be | griffs | - und Abkürzungsverzeichnis                                    | 28                |

### 1 Allgemeine Hinweise zu diesem Handbuch und der Benutzeroberfläche

#### 1.1 Zur Farbgebung:

- Grau und Hellgrau sind in aktive Schaltflächen und können nicht benutzt werden.
- Grün sind mögliche Interaktionen, Zustimmungen, OK, "Los"
- Änderungen am Benutzerhandbuch selbst, werden gelb hinterlegt oder gerahmt (Bilder)

#### 1.2 Typographie:

! Wichtiger Hinweis!

In dieser Box werden besondere Hinweise, Anmerkungen und Tipps angezeigt.

Befehlsschaltflächen – so formatierter Text stellt eine Befehlsschaltfläche dar.

Menüpunkt – so formatierter Text stellt einen Menüpunkt dar.

#### 1.3 Mausinteraktionen

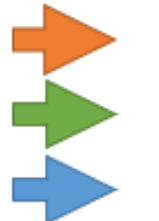

links klicken

zeigen / "hoover"

rechts klicken

#### .

#### 1.4 Responsivität:

KVMApp berücksichtigt die Bildschirmauflösung Ihres Gerätes. Ab einer bestimmten Größe (z.B.: Smartphone), werden die sonst ausgeschriebenen Menü- und Schaltflächentextet zu Icon Buttons und die einzelnen Datensätze werden untereinander angezeigt.

#### 1.4.1 Wide Screen Ansicht

| KVM App 1.0                                       | × +                |                              |         |                  |       |   |                   |                  |        |     | -    |          | × |
|---------------------------------------------------|--------------------|------------------------------|---------|------------------|-------|---|-------------------|------------------|--------|-----|------|----------|---|
| $\leftrightarrow$ $\rightarrow$ $C$ $\cong$ kvm.a | ustrocoder.at:5044 | 3/user                       |         |                  |       |   |                   |                  | (#) Bg | @ ☆ | * 🕐  | Pausiert | : |
| ≡ KantinenVer                                     | rwaltungsM         | anagem                       | ent App | 1.0 by Austrocod | ler   |   |                   |                  |        |     | 🗢 ма | artin    | Î |
| User Ănde                                         | ern Neu            | Lösch                        | n       |                  |       |   |                   |                  |        |     |      |          |   |
| Filter                                            | Inacti             | ive Activ                    | re All  | Passwort ändern  |       |   |                   |                  |        |     |      |          |   |
| D 10000                                           |                    | ÷                            | -       |                  | -     | - | 1.0               |                  |        |     | -    | -        |   |
| o ——                                              |                    | 1000                         | ٠       | Chromet          | 10000 |   | Supervision of    | Technikar Kongel |        |     |      |          |   |
|                                                   |                    | office<br>grant<br>to<br>1.4 | ٠       | -                | -     |   | Traper and the se | Technika House   |        |     |      |          |   |

#### 1.4.2 Smartphone Ansicht

4

| ≡ к              | VM App 1.0             |        | 👁 Martin |  |
|------------------|------------------------|--------|----------|--|
| User             | + 1                    |        |          |  |
| Filter           | Inactive               | Active |          |  |
|                  |                        |        |          |  |
| BL 7             |                        |        |          |  |
| 140              | 100 C                  |        |          |  |
| -                | country from           |        |          |  |
| (mail            | constraint produces at |        |          |  |
| frame of the     |                        |        |          |  |
| Titul .          |                        |        |          |  |
| formative:       | Christel               |        |          |  |
| Real Property li | Tataoni                |        |          |  |
| Game             |                        |        |          |  |
| tolla:           | Supervalues:           |        |          |  |
| -                | Technike/Innet         |        |          |  |
| -                |                        |        |          |  |
|                  |                        |        |          |  |
| and the second   |                        |        |          |  |
| heischaften      |                        |        |          |  |
| N: 1             | 0                      |        |          |  |
| 140              | 20.0612071000408       |        |          |  |
| inerest te       | refractorially.        |        |          |  |
| inal .           | (Real propriet failed  | 10.00  |          |  |

#### 1.4.3 Hauptmenü

Haupt Menü Normal | Responsiv

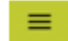

#### 1.4.4 Usermenü

User Menü Normal | Responsiv

### 2 KVMAPP Funktionseinführung für die Verwaltung

Um KVM nutzen zu können brauchen sie:

- Eine Internet-/ oder Intranet-Verbindung
- Einen Webbrowser
- Ihre Zugangsdaten (UserID und [Registrierungs-]Passwort)
- ✓ Hinweis! Registrierung und Anmeldung im KVMApp System wird im *Benutzerhandbuch für* User erklärt!

#### 2.1 Aufgaben der Verwaltung

Die Verwaltung behandelt den gesamten Themenkomplex rund um die KVMApp User.

Dies sind:

5

- Userverwaltung inkl. Passwortmanagement und Vergabe spezieller Userrechte
- Userimport und Vorerfassung
- Usergruppenverwaltung
- Preisgestaltung
- Lehrgangs-/Klassenverwaltung
- Abrechnung
- ! Wichtig! Die hier angebotene Abrechnung ist eine statistische Auswertung und wird ohne Gewähr zur Verfügung gestellt. Sie MUSS immer sachlich wie rechnerisch geprüft werden, bevor sie übernommen wird und hat keine finanzrechtliche Relevanz.

#### Relevante Hauptmenüpunkte:

| Home       |   | 1.4          |    |     | Home       |   |                  |
|------------|---|--------------|----|-----|------------|---|------------------|
| User       | , | User         | I. | - 1 | User       | Þ |                  |
| Abrechnung | × | Vorerfassung | r  | Ę   | Abrechnung | F | Erfassung Einzel |
| Küche      | • | Usergruppen  | -  |     | Küche      | × | Erfassung Gruppe |
| Statistik  |   | Klassen      | ÷  | -   | Statistik  |   | Verwaltung       |
| Admin      | , | c            | _  |     | Admin      |   | 1                |
| Info       |   | 3            |    | -   | Info       |   |                  |

### 3 Verwaltungsmodule

6

#### 3.1 Manuelle Userverwaltung

#### 3.1.1 Die Übersichtsliste User und ihre Icons

| Use    | f Ändern              | Neu           | nen                           |          |       |          |          |         |            |                |                     |                  |              |
|--------|-----------------------|---------------|-------------------------------|----------|-------|----------|----------|---------|------------|----------------|---------------------|------------------|--------------|
| Filter |                       | Inaktiv Aktiv | Alle Passwort än              | dern     |       |          |          |         |            |                |                     |                  |              |
|        | Identifikationsnummer | Username      | Email                         | Passwort | Titel | Vorname  | Nachname | Klasse  | Rolle      | Usergruppe     | mehrfach<br>abholen | immer<br>abholen | freischalten |
|        | 00000000000001        | ctatschl      | christof@outpost.at           | 0        |       | Christof | Tatschl  |         | Superadmin | TechnikerInnen | Φ                   | 0                | 0            |
|        | 28361207459458        | mheinrich     | office@martin-<br>heinrich.at | •        |       | Martin   | Heinrich |         | Superadmin | TechnikerInnen | Φ                   | 0                | 0            |
|        | 17140623384286        |               |                               | •        |       | Sophie   | Ablinger | F6 2020 | User       | Heim01         | 0                   | 0                | 0            |
|        | 70306520180011        | cangerer      |                               | <b>0</b> |       | Celine   | Angerer  | F6 2020 | User       | Heim01         | 0                   | 0                | 0            |
|        | 70306520190207        | juedel        | juedel@juedel.at              | <b>Ø</b> |       | Julia    | Edl      | F6 2020 | User       | Gäste          | 0                   | 0                | 0            |
|        | 00000000000000        | unlocker      | chip@optiker.at               | 0        |       | system   | unlocker |         | Küche      |                | Φ                   | 0                | ð            |
|        |                       |               |                               |          |       |          |          |         |            |                |                     |                  |              |

#### 3.1.2 Spezielle Userrechte

User Rechte für Essenabholung

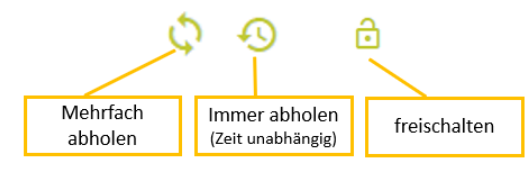

Die speziellen Userrechte können kombiniert werden!

#### 3.1.2.1 Mehrfach abholen

Der User darf innerhalb der Essenszeit mehrfach ein Essen abholen. Es wird nur beim ersten Mal das gebuchte Essen verrechnet - danach nur mehr "Standardessen".

Mehrfach Abholung funktioniert nicht mit der Abrechnungsart "Einzelabrechnung"!

#### 3.1.2.2 Immer abholen

Der User kann unabhängig der definierten Essenszeiten Essen abholen. Es wird der Preis der jeweiligen Essensperiode berechnet.

#### 3.1.2.3 Freischalten

Es ist immer ein systemischer User "Freischalter"<sup>1</sup> anzulegen der die Berechtigung Freischalten erhält. Der mit diesem User verknüpfte Chip kann die Einschränkungen des nachfolgend auf den Reader gelegte Chip bei der Essensabholung aufheben und damit eine Essensabholung ermöglichen.

z.B. Wenn jemand sich nicht zum Essen angemeldet hat und trotzdem Essen gehen will/muss, so kann die Aufsichtsperson dies mit diesem Chip ermöglichen.

Dem User "Freischalter" können auch mehrere Chips zugeordnet werden!

<sup>&</sup>lt;sup>1</sup> Wird auch "unlocker" genannt

#### 3.1.3 Neuen User manuell anlegen und Vorbereitung der Erstregistrierung

| Neuer User                                   |             | Durch Klick auf Neu wird der Dialog Neuer User angezeigt.                                                                                                    |
|----------------------------------------------|-------------|----------------------------------------------------------------------------------------------------|
| Identifikationsnummer*<br>12345678901234     | 0           | Alle mit * gekennzeichneten Felder sind dabei auszufüllen.                                                                                                    |
| Username<br>Email                            | Inaktiv     | ! Sie müssen eine eindeutige 14-stellige Identifikationsnummer<br>angeben. Diese kann aus einer Drittsoftware stammen, oder Sie<br>entwickeln ein eigenes System. |
| Titel Vorname*                               |             | So könnten Sie z.B. auf Basis der Sozialversicherungsnummer die<br>Identifikationsnummer generieren.                                                              |
| Nachname*                                    | reischalten |                                                                                                    |
| Klasse*                                      | •           |                                                                                                    |
| Gruppe*                                      | •           |                                                                                                    |
| Rolle*           Abbrechen         Speichern | •           |                                                                                                    |

Zurück in der Userübersicht erkennen Sie am Icon 😯, dass kein Passwort für diesen User vergeben wurde. Folgen Sie nun Pkt. 3.1.4, um die Erstregistrierung mittels einmaligem Initialpasswort zu ermöglichen.

| User Ändern Neu Löschen |                       |          |         |       |      |                 |       |         |  |  |  |  |
|-------------------------|-----------------------|----------|---------|-------|------|-----------------|-------|---------|--|--|--|--|
| Filter<br>max           |                       | ×        | Inaktiv | Aktiv | Alle | Passwort ändern | ı     |         |  |  |  |  |
|                         | Identifikationsnummer | Username |         | Email |      | Passwort        | Titel | Vorname |  |  |  |  |
|                         | 12121212121212        |          |         |       |      | •               |       | Max     |  |  |  |  |

3.1.4 Passwortmanagement und Zurücksetzen

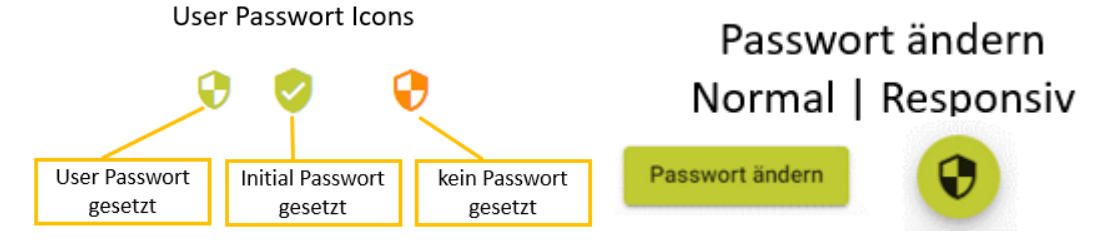

Markieren Sie den gewünschten User und klicken Sie auf Passwort ändern.

Version: 1.5 Im Dialog Passwort ändern können Sie Passwort ändern 1 Das einmalige Initialpasswort für die Erstregistrierung initiieren Das bestehende Passwort löschen Altes Passwort eingeben Altes Passwort Aufgrund des bestehenden Passwortes ein neues 3 Passwort vergeben **PW** Init **PW Löschen** Neues Passwort eingeben Tipp: Lassen Sie die Maus auf den Schaltflächen liegen, Ţ um die Hilfetexte anzuzeigen. Passwort bestätigen Passwort ändern Titel Abbrechen Speichern Altes Passwort Hoover PW Löschen PW Init Passwort bestätigen Abbrechen

3.1.5 Registrierungspasswort anzeigen und ausdrucken

8

! Nur das einmalige Registrierungspasswort (PW Init) kann angezeigt werden!

Klicken Sie in der Userübersicht auf das Icon  $\checkmark$ , um den Dialog Registrierungspasswort anzuzeigen und bei Bedarf dieses auszudrucken.

| Passw | Registrierungspasswort           |                                                      |
|-------|----------------------------------|------------------------------------------------------|
| 0     | <b>Ø</b>                         | 27.5.2021 KVM App 1.0                                |
|       | Registrierungspasswort           | KantinenVerwaitungManagement App 1.0                 |
| 0     | Name:                            | 0                                                    |
| 0     | Klasse: OH2b 2021                | Registrierungspasswort                               |
| 0     | ID:<br>Passwort: g5jeAK/qTPbN2n1 | Name Klasse: OH2bj2021 ID: Passwort: g5jeAK/qTPbN2n1 |
| 0     | Beenden Drucken                  |                                                      |

#### 3.2 User Import, Vorerfassung und Aktivierung von Klassen

#### 3.2.1 Allgemeine Vorbemerkungen

Mit der *KVMApp Version 1.2* wurde die sogenannte <mark>Vorerfassung</mark> eingeführt. Dabei können neue und bestehende User im Rahmen eines automatisierten User Importes in einer zukünftigen Klasse zusammengefasst werden. Damit sollen die administrativen Vorbereitungen zukünftiger Klassen ermöglicht werden.

Die manuelle Erfassung von User und Zuordnung zu den zukünftigen Klassen ist ebenfalls zu jedem Zeitpunkt des Vorerfassungsprozesses möglich.

Aufgrund einer speziellen Vorlagedatei (\*.csv) kann eine Liste von User (siehe Beschreibung unter Pkt. 0) in einem Arbeitsschritt importiert werden (User Import).

<mark>Auch der Import von mehreren Klassenlisten mit nur einer csv Datei ist möglich</mark>, aber

Beachte: Wenn versucht wird Datensätze zu importieren, die eine bereits vorhandene deaktivierte Klasse beinhalten, wird der gesamte Importvorgang mit einer Fehlermeldung abgebrochen. Es werden auch die gültigen Datensätze dieser Liste nicht importiert.

#### Bei der Vorerfassung werden

- neue Klassen angelegt
- neue User angelegt und ein Initialpasswort zugeordnet
- <u>bestehende, inaktive</u> User wieder aktiviert und ein Initialpasswort zugeordnet
- <u>bestehende aktive</u> User in bestehenden Klassen unverändert belassen

und alle User der neuen Klasse vorab zugeordnet.

Eine Bearbeitung der Gruppenzugehörigkeit und anderer Daten ist möglich.

Als Standardrolle wird **User**, jedoch keine Usergruppe zugeordnet. Dies muss aufgrund der betrieblichen Regelungen manuell zugeordnet werden.

Die Vorerfassung und die nachfolgende Aktivierung der Klassen erfolgen in 3 Stufen:

| <mark>1.</mark> | Import der             | <sup>·</sup> CSV Date   | <mark>i in de</mark> r | lokalen Speic          | her c | des Bro              | owser               | s (=Im | portli | <mark>ste).</mark> |
|-----------------|------------------------|-------------------------|------------------------|------------------------|-------|----------------------|---------------------|--------|--------|--------------------|
|                 |                        |                         |                        |                        |       |                      |                     |        |        |                    |
|                 | <mark>Bestehend</mark> | <mark>e User sin</mark> | d grün                 | hinterlegt, neu        | e Us  | <mark>er sinc</mark> | <mark>l weiß</mark> | hinter | legt:  |                    |
|                 | Filter                 | Import Abbrechen        | Vorerfassen            | Drucken Aktivieren     |       |                      |                     |        |        |                    |
|                 | Identifikationsnummer  | Usemanie                | Email                  | Passwort Registrierung | Titel | Vomame               | Nachname            | Klasse | Rolle  | Usergruppe         |

| - |                |  |  |  |           |      |                           |         |
|---|----------------|--|--|--|-----------|------|---------------------------|---------|
|   | 88880000170108 |  |  |  | 012x(2022 | User | <usergruppe></usergruppe> | NEU     |
|   | 88880000170083 |  |  |  | 012x 2022 | User | <usergruppe></usergruppe> | BESTAND |
|   |                |  |  |  |           |      |                           |         |

Userdaten in der Importliste können nur von NEUEN Usern verändert werden.

Wenn man in der Importliste auf Abbrechen klick, oder man den die Webseite neu ladet bzw. schließt, werden die Daten nicht dauerhaft gespeichert und sind verloren.

 <u>Vorerfassung</u>: die importierten Daten werden dauerhaft übernommen und die zukünftigen Klasse(n) werden im Bereich der Vorerfassung (Hauptmenüpunkt User – Vorerfassung) zusammengestellt. Die Daten sind jetzt fix gespeichert und können dauerhaft bearbeitet bzw. Listen ausgedruckt werden.

| E KantinenVerwaltungsManagement App 1.2 by Austrocoder |          |           |                     |            |           |            |           |       |                           |                  |               |              |
|--------------------------------------------------------|----------|-----------|---------------------|------------|-----------|------------|-----------|-------|---------------------------|------------------|---------------|--------------|
| Vorerfassung                                           | Ändern   | Neu       | schen               |            |           |            |           |       |                           |                  |               |              |
| Filter                                                 | Import   | Abbrechen | Vorerfassen Drucken | Aktivieren |           |            |           |       |                           |                  |               |              |
| Identifikationsnummer                                  | Username | Email     | Passwort Registrien | ung Titel  | Vorname   | Nachname   | Klasse    | Rolle | Usergruppe                | mehrfach<br>abh. | immer<br>abh. | freischalten |
| 88880000180036                                         |          |           | oeTRda3V.U          | OTCS/      | Christine | Mahler     | 012x 2022 | User  | <usergruppe></usergruppe> | 0                | 0             | 0            |
| 88880000170083                                         |          |           | 4vBtuN.kMr          | bMYf.      | Marc      | Mattes     | 012x 2022 | User  | <usergruppe></usergruppe> | 0                | 0             | 0            |
| 88880000180025                                         |          |           | NonSmIjUlt          | 518s.      | Nadine    | Mayerhuber | 012x 2022 | User  | <usergruppe></usergruppe> | 0                | 0             | 0            |
| 88880000170108                                         |          |           | ZQbXASqYoR          | YPpr/      | Aida      | Meirök     | 012x 2022 | User  | <usergruppe></usergruppe> | 0                | 0             | 0            |
| 88880000180041                                         |          |           | Pe53jfKvp0          | F5fd.      | Kamelie   | Miller     | 012x 2022 | User  | <usergruppe></usergruppe> | 0                | 0             | 0            |
| 88880000170175                                         |          |           | 108K7rZ8Ga          | уРЗҮ1      | Viktoria  | Minderer   | 012x 2022 | User  | <usergruppe></usergruppe> | 0                | 0             | 0            |

 Vorerfasste Klassen <u>aktivieren</u>: dabei werden die Klassen im Produktivsystem aktiviert, und die User real zugeordnet.

Das bedeutet auch, dass bestehende, aktive User in diesem Arbeitsschritt von der bisherigen Klasse in die neue Klasse "versetzt" werden.

In der alten Klasse verbleiben alle anderen User und werden im Zuge der Deaktivierung dieser Klasse ebenfalls inaktiv gesetzt, das Passwort gelöscht und alle Chipzuordnungen aufgehoben.

Die Deaktivierung der alten Klasse muss dann gesondert erfolgen.

#### 3.2.2 Vorerfassung durchführen

| Öffnen Sie im Hauptmenü    | User –  | Vorerfassung.    |
|----------------------------|---------|------------------|
| Es werden alle User in der | Vorerfa | ssung angezeigt. |

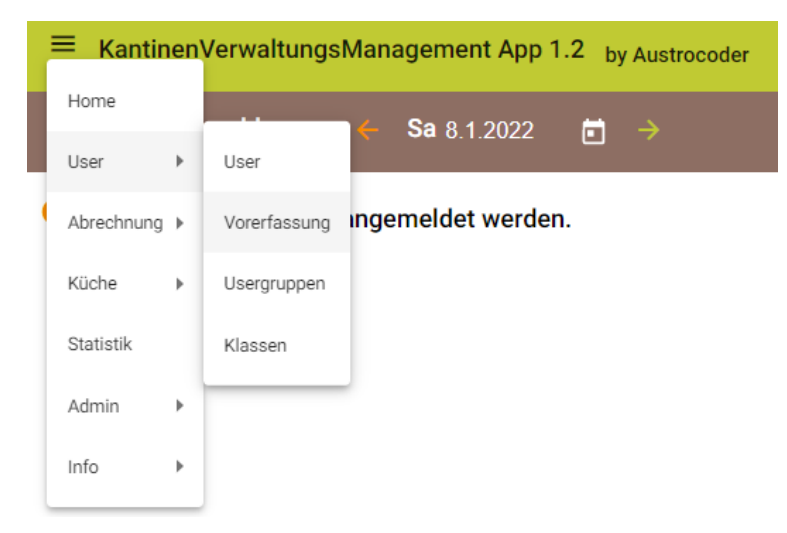

| =      | KantinenVerwa         | ltungsMar | nagement A | pp 1.2 by Au | ustrocoder          |            |         |          |           |       |                   |                  |               | 🖸 Martin     |
|--------|-----------------------|-----------|------------|--------------|---------------------|------------|---------|----------|-----------|-------|-------------------|------------------|---------------|--------------|
| Vore   | erfassung             | Ändern    | Neu        | ischen       |                     |            |         |          |           |       |                   |                  |               |              |
| Filter |                       | Import    | Abbrechen  | Vorerfassen  | Drucken             | Aktivieren |         |          |           |       |                   |                  |               |              |
|        | Identifikationsnummer | Username  | Email      | Pas          | swort Registrierung | Titel      | Vorname | Nachname | Klasse    | Rolle | Usergruppe        | mehrfach<br>abh. | immer<br>abh. | freischalten |
|        | 88880000180085        |           |            | e4           | JDy1/SBMJHF         | RC/        |         |          | OH6z 2020 | User  | Heim03            | 0                | 0             | 0            |
|        | 88880000170187        |           |            | ь7           | 8Uf8A8HPUd0         | GCO        |         |          | OH6z 2020 | User  | Heim03            | 0                | 0             | 0            |
|        | 88880000180069        |           |            | Ζ.           | oJut00690Rc         | ĮF/        |         |          | OH6z 2020 | User  | Heim03            | 0                | 0             | 0            |
|        | 88880000190051        |           |            | fi           | Y30ozUVbVNE         | 80/        |         |          | OH6z 2020 | User  | Heim03            | 0                | 0             | 0            |
|        | 88880000170157        |           |            | /1           | TETHUBM.TCM         | ls1        |         |          | OH6z 2020 | User  | Heim03            | 0                | 0             | 0            |
|        | 88880000180084        |           |            | уе           | rprs7TVw5wy         | /U/        |         |          | OH6z 2020 | User  | Heim03            | 0                | 0             | 0            |
|        | 88880000190023        |           |            | 26           | qETwk11EF60         | 3D1        |         |          | OH6z 2020 | User  | Heim03            | 0                | 0             | 0            |
|        |                       |           |            |              |                     |            |         |          |           |       | Datensätze pro Se | ite 10 💌         | 1 - 7 von     | 7 < >        |

Über den Befehl Import können Sie nun den Datenimport starten.

#### 3.2.2.1 Bindende Struktur und Codierung der CSV Datei für den Import

! Die CSV Datei muss nachfolgende Struktur haben und IMMER mit einer <u>leeren Zeile</u> beendet werden

ID;Klasse;KLVon;KLBis;Schuelerkennzahl;Familienname;Vorname 1;F3;14.09.2020;20.11.2020;70306532180017;MUSTERMANN;Max 2;F3;14.09.2020;20.11.2020;70303220180011;MUSTERFRAU;Michaela

#### Die Codierung der CSV Datei darf ANSI, UTF-8 oder ISO Format haben.

Beim Import müssen Sie diese Dateikodierung auswählen.

Bitte öffnen Sie die CSV Datei nie mit Excel, denn dadurch wird die Schülerkennzahl automatisch in eine Exponentialzahl konvertiert und kann nicht eingelesen werden.

| Personenlistenimport                                                                                                    |
|----------------------------------------------------------------------------------------------------|
|                                                                                                    |
|                                                                                                    |
| Importregeln                                                                                                    |
| <ul> <li>Es können nur Dateien des Types "csv" importiert werden.</li> <li>Die einzelnen Daten müssen durch ";" getrennt sein.</li> <li>Die Datensatz müssen mit den Zeichen "CR" gefolgt von "LF" abgeschlossen sein.</li> <li>Die Kopfzeile muss exakt<br/>"#;Klasse;KLVon;KLBis;Schülerkennzahl;Familienname;Vorname" beinhalten.</li> <li>Ein Datensatz besteht aus 7 Spalten.</li> <li>Die Datei muss in einem der verfügbaren Kodierungen erstellt worden sein.</li> </ul> |
| Dateikodierung<br>ANSI (windows-1252) UTF-8 ISO-8859-1                                                                                                    |
| Datei auswählen Abbrechen                                                                                                    |

Version: 1.5

| 3.2.2.2 User   | r Import und unmittelbare Nachbearbeitung | im nicht dauerhaften Browserspeicher              |
|----------------|-------------------------------------------|---------------------------------------------------|
| ≡ KantinenVerw | valtungsManagement App 1.2 by Austrocoder | Durch Klick auf <mark>Import</mark> wählt man die |
|                |                                           | gewünschte CSV Datei aus und startet              |
| Vorerfassung   | Ändern Neu Löschen                        | den Importvorgang.                                |
| Filter         | Import Vorerfassen Drucken Aktivieren     |                                                   |

#### Nach dem User Import werden die gerade importierten User angezeigt.

Diese Daten befinden sich NUR im Browserspeicher. Wenn Sie den Browser schließen oder auf Abbrechen klicken, sind diese Daten verloren und müssen erneut importiert werden.

| Vor    | erfassung             | Ändern   | Neu       | chen                      |       |                        |             |           |       |                           |                  |               |              |
|--------|-----------------------|----------|-----------|---------------------------|-------|------------------------|-------------|-----------|-------|---------------------------|------------------|---------------|--------------|
| Filter |                       | Import   | Abbrechen | Vorerfassen Druck         | en    | Aktivieren             |             |           |       |                           |                  |               |              |
|        | Identifikationsnummer | Username | Email     | Passwort<br>Registrierung | Titel | Vorname                | Nachname    | Klasse    | Rolle | Usergruppe                | mehrfach<br>abh. | immer<br>abh. | freischalten |
|        | 70306520200183        |          |           |                           |       | Lena                   | Sommer      | 022x 2022 | User  | <usergruppe></usergruppe> | 0                | 0             | 0            |
|        | 70306520200110        |          |           |                           |       | Judith                 | Raich       | 022x 2022 | User  | <usergruppe></usergruppe> | 0                | 0             | 0            |
|        | 88880000180147        |          |           |                           |       | Carina                 | Minnich     | 012x 2022 | User  | <usergruppe></usergruppe> | 0                | 0             | 0            |
|        | 88880000170175        |          |           |                           |       | Viktoria               | Minderer    | 012x 2022 | User  | <usergruppe></usergruppe> | 0                | 0             | 0            |
|        | 88880000190048        |          |           |                           |       | Daniela                | Misler      | 012x 2022 | User  | <usergruppe></usergruppe> | 0                | 0             | 0            |
|        | 88880000170070        |          |           |                           |       | Yara Marie<br>Christin | Müller      | 012x 2022 | User  | <usergruppe></usergruppe> | 0                | 0             | 0            |
|        | 88880000170093        |          |           |                           |       | Sinem                  | Morgenstern | 012x 2022 | User  | <usergruppe></usergruppe> | 0                | 0             | 0            |

- ✓ Bereits bestehende, aktive User werden grün hinterlegt dargestellt. Diese befinden sich bereits in einer aktiven Klasse und es werden ihnen keine Initialpasswörter vergeben, da sie den Registrierungsprozess nicht noch einmal durchlaufen müssen.
- ✓ Bestehende User kann man NICHT bearbeiten.

#### 3.2.2.3 Vorerfassung

Wenn Sie die Überarbeitungen der Importliste abgeschlossen haben und Sie die Daten nun <mark>endgültig und dauerhaft</mark> speichern möchten, klicken Sie auf <mark>Vorerfassen</mark>.

Erst jetzt werden die Daten dauerhaft in der Datenbank gespeichert und die Vorerfassungsliste für die weitere Bearbeitung und den Druck angezeigt.

In der Vorerfassungsliste können Sie nun wie gewohnt User ändern , aus der <mark>Vorerfassungsliste</mark> löschen (in der Userliste bleibt der User bestehen!) oder neue User anlegen.

! Alle Änderungen von Userdaten werden mit Ausnahme der Klasse und der Usergruppe sofort in das Produktivsystem übernommen. Daher sind diese Felder auch extra in Orange-Gelb hervorgehoben.

| Vore   | erfassung             | Ändern  | Neu       | schen       |                   |            |        |            |           |       |              |                  |
|--------|-----------------------|---------|-----------|-------------|-------------------|------------|--------|------------|-----------|-------|--------------|------------------|
| Filter |                       | Import  | Abbrechen | Vorerfassen | Drucken           | iktivieren |        |            |           |       |              |                  |
|        | Identifikationsnummer | Usemame | Email     | Passw       | ort Registrierung | Titel      | Vomame | Nachmarne  | Klasse    | Rolle | Usergruppe   | mehrfach<br>abh. |
|        | 88880000170083        |         |           | 00y         | FZviBzD8ON/       | /          | Marc   | Mattes     | 012x 2022 | User  | «Usergruppe» | 0                |
|        | 88880000180025        |         |           | auE         | ir9IcVo86th       | L          | Nadine | Mayerhuber | 012x 2022 | User  | «Usergruppe» | 0                |
| _      |                       |         |           |             |                   |            |        |            |           |       |              | $\sim$           |

Durch Klick auf Drucken kann die Vorerfassungsliste inkl. der Registrierungspasswörter ausgedruckt werden und an die User ausgegeben werden.

| ≡ KantinenVerwa | ltungsMar | nagement A | pp 1.2 by Au | strocoder |            |
|-----------------|-----------|------------|--------------|-----------|------------|
| Vorerfassung    | Ändern    | Neu        | ischen       |           |            |
| Filter          | Import    | Abbrechen  | Vorerfassen  | Drucken   | Aktivieren |

Der Ausdruck umfasst nur jene User, die angezeigt werden! Verwenden Sie den Filter, um die Vorerfassungsliste entsprechend anzupassen!

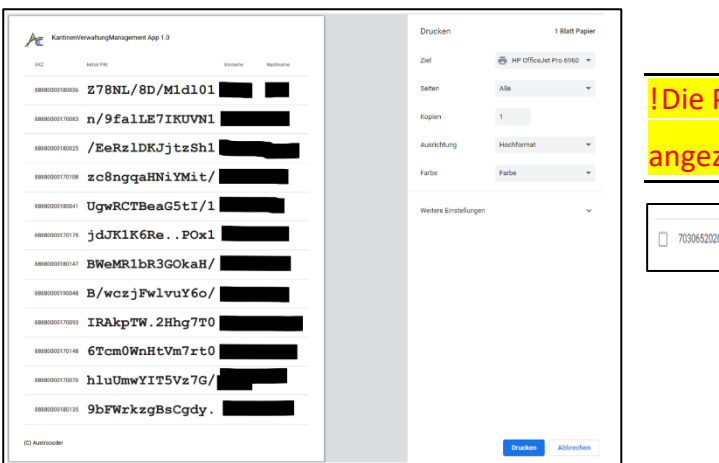

| angezeigt,     | sondern | durch ein | 🕑 <mark>Sym</mark> t | ol erse        | etzt.         |
|----------------|---------|-----------|----------------------|----------------|---------------|
| 70306520200110 |         | 0         |                      | 022x 2022 User | Extern-Eigene |
|                |         |           |                      |                |               |

Wählen Sie als Ziel "Als PDF speichern", um die Rechnung als PDF-Datei lokal zu speichern und in der Rechnungsverwaltung hochzuladen.

#### 3.2.2.4 Klasse aktivieren

Wenn Sie eine Klasse aktivieren werden gem. der Vorerfassungsliste ALLE User der neuen Klasse zugeordnet.

Das heißt, dass bestehende aktive User aus der bisherigen Klasse in die neue Klasse "versetzt" werden.

Kein Passwortwechsel für aktive User Aktiven Usern verbleibt ihr Passwort und sie brauchen sich nicht mehr neu zu registrieren, sondern Sie können das System sofort weiter nutzen.

Um ein Klasse zu aktivieren, wählen Sie einen beliebigen User aus dieser Klasse aus, und klicken auf Aktivieren.

| Vor          | erfassung             | Ändern   | Neu       | schen                 |            |         |          |           |
|--------------|-----------------------|----------|-----------|-----------------------|------------|---------|----------|-----------|
| Filter       |                       | Import   | Abbrechen | Vorerfassen Drucken   | Aktivieren | -       |          |           |
|              | Identifikationsnummer | Username | Email     | Passwort Registrierur | ng Titel   | Vorname | Nachname | Klasse 🕁  |
| $\checkmark$ | 88880000180036        |          |           | Z78NL/8D/M1           | d101       |         |          | 012x 2022 |

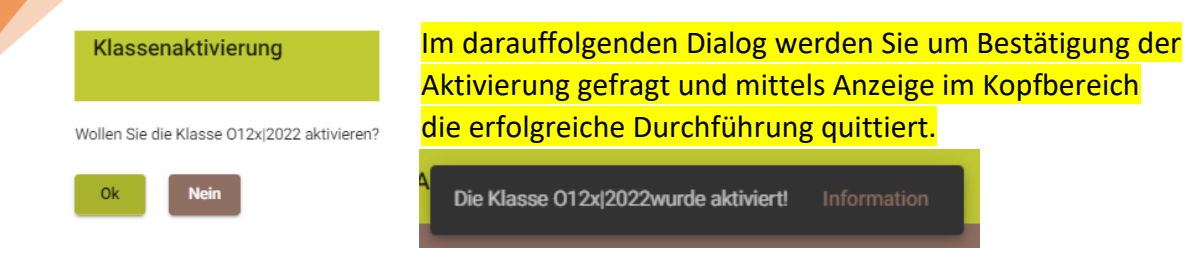

#### 3.2.2.5 Alte Klasse deaktivieren

In der alten Klasse verbleiben jene User, die nicht "versetzt" wurden. Wenn Sie diese Klasse dann inaktiv setzen, werden alle verbleibenden User ebenfalls inaktiv gesetzt, es wird ihr Passwort gelöscht und alle Chipzuordnungen entzogen.

#### 3.3 User neu anlegen und/oder ändern

In der Userliste und in der Vorerfassungsliste können Sie neue User manuell anlegen (Klick auf Neu) oder ändern. Für eine Änderung markieren Sie den oder die gewünschten User und klicken

| User andern                      |                                                                |
|----------------------------------|----------------------------------------------------------------|
|                                  | Im nachfolgenden Dialog können Sie die jeweiligen Anderunge    |
|                                  | vornehmen. Dies betrifft vor allem die Klasse, Gruppe und Roll |
| Chülerkennzahl<br>28361207459458 | sowie die spezielle Userrechte.                                |
| Isername eingeben Inaktiv        |                                                                |
| mail eingeben                    | Weiters können Sie hier den User in- / aktiv schalten.         |
| fitel eingeben                   |                                                                |
| orname eingeben                  |                                                                |
| lachname eingeben                | ! Nur aktive User können sich im KVMApp anmelden!              |
|                                  |                                                                |
| Mehrfach V Immer Freischalten    |                                                                |
| Jasse                            |                                                                |
|                                  |                                                                |
| Bruppe                           |                                                                |
| connicement                      |                                                                |
| tolle                            |                                                                |
|                                  |                                                                |
|                                  |                                                                |
| Anmerkungen eingeben             |                                                                |

#### 3.4 User löschen

Sie können User nur löschen, wenn es keine mit dem User verknüpften Daten (Verpflegsanmeldung, -abholung, Rechnung, etc.) gibt.

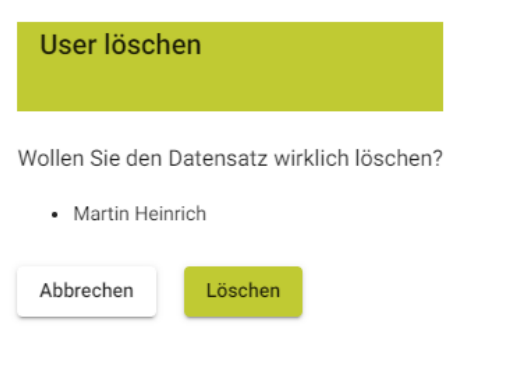

Wenn diese Bedingung nicht erfüllt wird, wird nachfolgende Fehlermeldung angezeigt.

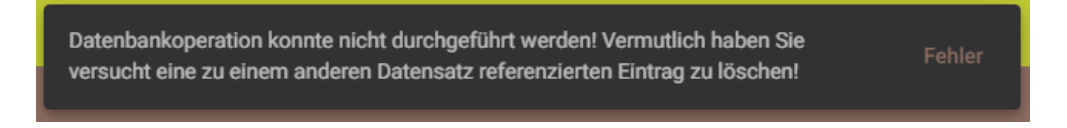

#### 3.5 Usergruppen und Preisgestaltung

Jeder User wird im Produktivsystem genau <u>einer</u> betrieblichen Usergruppe zugeordnet. Die Usergruppen orientieren sich an betrieblichen und oder prozessorientierten Notwendigkeiten.

| =      | KantinenVerwal     | tungsManagemer   | nt App 1.0 by Austrocoder 📀 Mart                       |
|--------|--------------------|------------------|--------------------------------------------------------|
| Use    | rgruppen           | Ändern Neu       | Löschen                                                |
| Filter |                    | Inaktiv Aktiv    | Alle                                                   |
|        | Gruppenname        | Abrechnungsart   | Anmerkungen                                            |
|        | Einzelabrechnung   | Einzelabrechnung | rechnet nach einzelnen speisen ab                      |
|        | Extern-Eigene      | Teiltagesportion | unsere SchülerInnen, die nicht im Heim wohnen Chip rot |
|        | Gäste              | Teiltagesportion |                                                        |
|        | GaRaMo             | Tagespauschale   | Fremdheim                                              |
|        | GaRaMo Optikerheim | Teiltagesportion | Schüler, von Thurnfeld, die bei uns wohnen             |
|        | HAK-Lehrer         | Teiltagesportion |                                                        |
|        | Hausintern         | Teiltagesportion | Lehrer, Erzieher, usw                                  |
|        | Heim01             | Teiltagesportion | Internatsschüler                                       |
|        | Heim02             | Teiltagesportion | Internatsschüler                                       |

#### 3.5.1 Preisgestaltung im KVMApp

Die Preisgestaltung im KVMApp definiert sich durch die Abrechnungsart einer Usergruppe. Eine Usergruppe kann nur genau <u>eine</u> Abrechnungsart und damit Preisgestaltung habe.

| Usergruppe ändern                        |                 |
|------------------------------------------|-----------------|
| Gruppennamen eingeben<br>Heim01          | 🗌 Inaktiv       |
| Abrechnungsart<br>Teiltagesportion       | •               |
| Anmerkungen eingeben<br>Internatsschüler |                 |
| Abbrechen                                | Neuer Datensatz |

Nachfolgende Abrechnungsarten, die an die jeweilige Usergruppe gebunden sind, stehen im KVMAPP zur Verfügung:

- Einzelabrechnung
- Tagespauschale
- Pauschalabrechnung für *Teiltagesportionen* und Menüs

#### 3.5.2 Gestaltung und Regeln der Abrechnungsart

Grundsätzlich gilt, dass je nach Zuordnung der Abrechnungsart nicht nur die Abrechnung, sondern auch die Essensabholung gesteuert wird.

! Die Abrechnungsart bestimmt dabei die Preisgestaltung!

#### 3.5.2.1 Tagespauschalen

Der Tagespauschale kann ein einmalig zu berechnendes Tagesmenü oder die Abrechnung der einzelnen Teiltagesportionen zugeordnet werden.

#### 3.5.2.1.1 Tagespauschale (ganzer Tag)

- Es wird eine Tagespauschale für alle angebotenen Teiltagesportionen berechnet
- Kann/darf nicht mit anderen Teiltagesportionen gemischt werden
- Im Rahmen der Pauschalabrechnung Tagesmenü kann nicht mehrfach abgeholt werden. Auch nicht, wenn der User über das Mehrfachabholungsprivileg verfügt.

#### 3.5.2.1.2 Teiltagesportionen und Menüs

Wird die Abrechnungsart **Teiltagesportion** (TTP) zugeordnet, werden die Teiltageportionen entsprechend der (Mehrfach)Abholung berechnet. TTP sind Frühstück, Mittagessen, Abendessen, Jause, Mitternachtssnack, etc.

#### 3.5.2.2 Einzelabrechnung

Bei der Einzelabrechnung wird jede einzelne Speise gem. dem Einkaufspreis (EK<sup>2</sup>) multipliziert mit dem Prozentwert der Preisgestaltung berechnet.

#### 3.5.3 Festlegung der Abrechnungsart

| Gruppennamen eingeben<br>Heim01          | 🗌 Inaktiv       |
|------------------------------------------|-----------------|
| Abrechnungsart<br>Teiltagesportion       | <b>.</b>        |
| Anmerkungen eingeben<br>Internatsschüler |                 |
| Abbrechen                                | Neuer Datensatz |

Wenn eine Usergruppe angelegt wird, bzw. geändert wird, kann man die Abrechnungsart festlegen.

Durch Klick auf die jeweilige Zeile einer Usergruppe kann dann die Preistabelle angezeigt und bearbeitet werden

|   | Heim01 | Teiltagesportion | Internatsschüler |
|---|--------|------------------|------------------|
| L |        |                  |                  |
|   |        |                  |                  |
|   |        |                  |                  |

| Preistabelle      | Änd   | lern  | Neu         |             |
|-------------------|-------|-------|-------------|-------------|
| Gültigkeitsbeginn | Modus | Preis | Prozentwert | Anmerkungen |

#### 3.5.4 Festlegen/Ändern einer Preisgestaltung

| Neuer Preis<br>Gilligkeitsbeginn*<br>20.4.2021 🖻 | Gem. der festgelegten Abrechnungsart und Menüstruktur wird der jeweilige<br>Preisbereich ausgewählt. Der Preisbereich wird aufgrund der Abrechnungsart in<br>der Auswahlliste zur Verfügung gestellt. |
|--------------------------------------------------|----------------------------------------------------------------------------------------------------|
| Preisbereich*                                    | Tragen Sie einen Gültigkeitsbeginn ein und legen Sie den Preis fest.                                                                                                    |
| Prozentwert*<br>% 0                              | ! Aufgrund der Nachvollziehbarkeit werden keine Preisgestaltungen gelöscht, sondern "nur" inaktiv gesetzt und nicht mehr angezeigt.                                                                   |
| Anmerkungen eingeben Abbrechen Speichern         |                                                                                                    |

17

<sup>&</sup>lt;sup>2</sup> EK wird im Kochbuch definiert

Der Prozentwert richtet sich bei Bedarf nur an die Einzelabrechnung und dient der Berechnung des Verkaufspreises einer einzelnen Speise aufgrund des Einkaufspreises, der im Kochbuch definiert wird.

#### 3.5.5 Tatsächliche Preisberechnung

Der tatsächliche Preis für die Abrechnung wird aktuell zum Zeitpunkt der Essensabholung ermittelt. Damit ist sichergestellt, dass Änderungen an der Preisgestaltung jederzeit gemacht werden können.

Änderungen an der Preisgestaltung gelten ab sofort, verändern aber die Vergangenheit nicht!

#### **3.6** Die Essenszeit und die Essensperiode

Die **Essenszeit** definiert sich durch die reguläre Öffnungszeit der Essensausgabe für die jeweiligen Teiltagesportionen.

z.B.: Frühstück von 06:30 – 08:00 Uhr, Mittagessen von 11:30 – 13:00 Uhr, Abendessen 16:00 – 17:30 Uhr

Um auch außerhalb der Essenzeiten Essen abholen zu können, müssen für die abzurechnenden Pauschalen und Teiltagesportionen Essensperioden über die gesamten 24 Stunden definiert werden.

| Essens           | Periode: Frül               | nstück           | Essens           | Periode: N               | ∕littag          | Essen            | sPeriode:               | Abend            |
|------------------|-----------------------------|------------------|------------------|--------------------------|------------------|------------------|-------------------------|------------------|
|                  | Essens<br>Zeit<br>Frühstück |                  |                  | Essens<br>Zeit<br>Mittag |                  |                  | Essens<br>Zeit<br>Abend |                  |
| 00:00 -<br>06:30 | 06:30 -<br>08:00            | 08:00 -<br>10:30 | 10:30 -<br>11:30 | 11:30 -<br>13:00         | 13:00 -<br>15:00 | 15:00 -<br>16:00 | 16:00 -<br>17:30        | 17:30 -<br>24:00 |
| Abrec            | hnung: Früh                 | stück            | Abreo            | hnung: M                 | ittag            | Abre             | chnung: A               | bend             |

Die Essensperiode definiert den Zeitraum für die Abrechnung der jeweiligen Teiltagesportion.

#### 3.7 Klassen und Lehrgänge

... sind organisatorische Zusammenfassungen von Personen und werden durch einen organisatorischen Start- und Endtermin definiert.

Sie dienen auch der statistischen Abfrage und für bestimmte organisatorische Maßnahmen<sup>3</sup>.

- Eine Usergruppe (=Preisgestaltung) kann sich über mehrere Klassen erstrecken
- Ein Klasse könnte mehrere Usergruppen haben das macht aber wenig Sinn!

18

<sup>&</sup>lt;sup>3</sup> Z.B.: Wenn eine Klasse inaktiv gesetzt wird, werden automatisch auch alle zugehörigen User inaktiv gesetzt und die Chipzuordnung aufgehoben.

#### 3.7.1 Klassen und Lehrgänge inaktive setzen – Wechselwirkung User und Chipzuordnung

und die Chipzuordnungen aufgehoben.

Wenn eine Klasse/Lehrgang inaktiv gesetzt wird, werden nach

Rückfrage auch automatisch alle User dieser Klasse inaktiv gesetzt

#### Klasse inaktiv setzen

Sind Sie sicher, dass Sie die Klasse auf Inaktiv setzen wollen?

Wenn Sie das tun und Speichern ausführen, hat das weitereichende, nicht wiederhestellbare Auswirkungen: Es werden alle 173 mit dieser Klasse verbundenen User inaktiv gesetzt und alle Chipzuordnungen zu diesen Usern aufgehoben.

Andrew A., Honge J., Hong Y., Honge J., Hondi I., Honge Y., Hone Y., Hong Y., Hone H., Kinger Y., Hone Y., Hong Y., Hone H., Honger Y., Hone Y., Hone Y., H

Ok Neir

| Klasse ändern       |                 |
|---------------------|-----------------|
|                     |                 |
| (lassenname*<br>D4b | 🗸 Inaktiv       |
| Datumsbereich       |                 |
| Anmerkungen         |                 |
|                     |                 |
| Abbrechen Speichern | Neuer Datensatz |

Wenn sie nun auf Speichern klicken, wird die Klasse "aufgelöst". D.h. alle User – **egal ob aktiv oder inaktiv** - dieser Klasse inkl. deren Chipzuordnung werden inaktiv gesetzt. Die Chips sind danach nicht mehr zugeordnete und daher frei zur Neuvergabe.

### 4 Abrechnungsmodule

- 4.1 Gewährleistungs- und Haftungsausschluss
  - Die ggstdl. Rechnungserstellung wird ohne Gewähr zur Verfügung gestellt und durch ARGE Austrocoder wird keine Haftung übernommen. Sie entspricht auch nicht den finanzrechtlichen Grundlagen.
  - ! Die hier erstellten "Rechnungen" sind durch den/die Nutzer/in <u>immer auf sachliche und</u> <u>rechnerische Richtigkeit zu prüfen</u>, bevor sie weiterverarbeitet wird.
  - ✓ KVMApp wurde mit größter Sorgfalt entwickelt, doch können Fehler nie ausgeschlossen werden. Bitte teilen Sie uns auftretende Fehler oder fehlerhafte Berechnungen SOFORT mit. ARGE Austrocoder wird sich um Berichtigung umgehend bemühen!

4.2 Arbeitsschritte für die dauerhafte Speicherung einer Rechnung

- a) Abrechnung Erfassung öffnen und Rechnungsdaten festlegen
- b) Rechnung Anlegen
- c) Rechnung Speichern
- d) Rechnung Drucken bei Bedarf als PDF für späteres Hochladen
- e) Abrechnung Verwaltung öffnen
- f) In der Zeile der gewünschten Rechnung Dokumente hochladen aus dem Abs. d)

#### 4.3 Rechnungserfassung und -druck

Rechnungen können für eine Einzelperson oder als Sammelrechnung erstellt werden.

Bei einer Sammelrechnung werden mehrere User in einer Rechnung zusammengefasst, wobei die Zusammenfassung entweder auf Basis der Klasse/Lehrgang oder der Usergruppe erfolgen kann.

#### 4.3.1 Einzelrechnung – Erfassen Einzel

Über den Menüpunkt Erfassen Einzel im Abrechnungsmenü, wird eine Rechnung für eine einzelne Person erfasst. Es werden die grundsätzlichen Daten für die gewünschte Rechnung erfasst. Durch Klick auf Anlegen wird der Dialog Rechnung hinzufügen geöffnet und es kann entweder die KVMApp-interne oder eine eigene Rechnungsnummer eingetragen werden.

| Zeitraum<br>auswählen                        | Rechn                                  | nungserfassung                                                                               | User                                                   | Rechnung hinzufü            | gen                      |
|----------------------------------------------|----------------------------------------|----------------------------------------------------------------------------------------------|--------------------------------------------------------|-----------------------------|--------------------------|
|                                              | 4.202                                  | 1 - 30.4.2021                                                                                | Heinrich, Martin auswählen                             | 🗌 bezahlt                   | 🗌 Inaktiv                |
| ReNr wird<br>beim <i>Anlegen</i><br>vergeben | Re.N<br>Gast<br>Klass<br>Rech<br>Zahlu | r.: neu/2021<br>: Heinrich , Martin<br>se:<br>nungsdatum: 20.04.2021<br>ungsziel: 20.04.2021 | Anlegen Drucken Rechnung druc                          | Rechnungsnummer*<br>7       | Rechnungsjahr*<br>2021 - |
|                                              | Gesa                                   | imtsumme € 35,20                                                                             | Rechnung anlegen                                       | Rechnungdatum*<br>20.4.2021 | Zahlungsziel*            |
|                                              | 01.04                                  | 2021 - Tagespreis: € 2,00                                                                    |                                                        |                             |                          |
|                                              | Pos                                    | Telltagesportion                                                                             | Speisen                                                | Rechnungsempfänger*         |                          |
|                                              | 1                                      | Abend                                                                                        | Saure Wurst mit Brot                                   | Heinrich , Martin           |                          |
|                                              | 02.04                                  | 2021 - Tagespreis: € 2,00                                                                    |                                                        | Summe*<br>35.2              |                          |
|                                              | Pos                                    | Teiltagesportion                                                                             | Speisen                                                |                             |                          |
|                                              | 1                                      | Abend                                                                                        | Standardspeise                                         |                             |                          |
|                                              | 03.04                                  | 2021 - Tagespreis: € 12,80                                                                   | )                                                      | Anmerkungen                 |                          |
|                                              | Pos                                    | Teiltagesportion                                                                             | Speisen                                                |                             |                          |
|                                              | 1                                      | Mittag                                                                                       | Knoblauchsuppe<br>Makkaroni mit Tomatensauce und Salat | Abbrechen Speich            | ern                      |

Erst nach dem Klick auf Speichern wird die so konfigurierte Rechnung dauerhaft gespeichert und ist im Menüpunkt Abrechnung – Verwaltung verfügbar.

Neu seit KVMApp 1.1 ist, dass die Aufzählung der einzelnen Tagesabholungen nur mehr zur Überprüfungszwecke am Bildschirm angezeigt werden, jedoch nicht ausgedruckt werden.

| Druckmenü Rechnung                                                                                                    | Über Drucken kann die so erstellte Rech<br>als PDF für weitere Verwendung gespeic<br>Rechnungsdokument in der Rechnungsv                                                                                  | nung ausgedruckt und/oder<br>hert werden - z.B., um das<br>rerwaltung hochzuladen. |
|----------------------------------------------------------------------------------------------------|----------------------------------------------------------------------------------------------------|------------------------------------------------------------------------------------|
| 7.4.2021                                                                                                    | Beispiel eines Rechnungsausdruckes:                                                                                                    |                                                                                    |
| Addressangaben<br>6060 Hall in Tirol, Kaiser-Max-Straße<br>11                                                                                                    | OUCD Fail III TIOU, Kalsel-Hviax-State II       Tiroler Fachberufsztule für Fotografic. Optik und Hörakustik<br>direktion@tibs-foto tsn at<br>Tiel:+43 (0)5223 / 53 1 41       Fax::+43 (0)5223 / 44 1 41 |                                                                                    |
| Email<br>direktion@tfbs-foto.tsn.at                                                                                                    | Re.Mr.: 17 / 2021<br>Rechnung: 01.09 2021 bis 31.10.2021<br>Gesamtsumme: € 103,40<br>Gast: Vogl, Michaela<br>Klasse: Klasse><br>Rechnungsdatum: 19.12.2021                                                |                                                                                    |
| Telefon<br>+43 (0)5223 / 53 1 41                                                                                                    | Zahlungsziel: 02.01.2022                                                                                                    |                                                                                    |
| Fax<br>+43 (0)5223 / 44 1 41                                                                                                    |                                                                                                    |                                                                                    |
| Kontoangaben<br>Wir bitten Sie, die Gesamtsumme auf<br>unser Konto bei der Tiroler Sparkasse<br>/ Hall, Blz.20503(BlC: SPIHAT22),<br>KtoNr.1800 - 005470(IBAN:<br>AT652050301800005470),<br>einzuzahlen. |                                                                                                    |                                                                                    |
| Anmerkungen eingeben                                                                                                    |                                                                                                    |                                                                                    |
| Abbrechen Drucken                                                                                                    | Wir bitten Sie, die Gesamtsumme auf unser Konto bei der Tirciar Sparkasse / Hall, Biz 20503(BIC:<br>SPIHAT22), KtoNr. 1800 - 005470(IBAN: AT652050301800005470), einzuzahlen.                             |                                                                                    |

#### 4.3.2 Sammelabrechnung – Erfassung Gruppe

Sie können eine Sammelabrechnung im Menü Abrechnung – Untermenüpunkt Erfassung Gruppe – erfassen.

| Im Wesentlichen gleicht der Arbeitsablauf dem der Einzelabrechnung.                                                    |
|----------------------------------------------------------------------------------------------------|
| Sie können zwischen einer <mark>Klasse</mark> <b>ODER</b> einer <mark>Usergruppe</mark> auswählen, bzw. Sie können eir |
| Klasse <b>UND</b> eine Usergruppe auswählen, für die die Rechnungsdaten erfasst werden solle                           |
| Verwenden Sie zur Umschaltung zwischen ODER bzw. UND Verknüpfung der Klasse und                                        |
| Usergruppe den Schieberegler 💭 📎 . Hier dargestellt ist die ODER Variante.                                             |
| G G Co                                                                                                    |

So sieht die UND Variante aus, die dazu dient innerhalb einer Klasse nochmals nach einer speziellen Usergruppe einzuschränken.

| Rechnungserfassung                       | Gruppe | 9                  |        |          |             |            |   |
|------------------------------------------|--------|--------------------|--------|----------|-------------|------------|---|
| Datumsbereich<br>19.12.2021 - 19.12.2021 | •      | Rechnungsempfänger | Klasse | <b>.</b> | <u>مە</u> س | Usergruppe | - |

Als Rechnungsempfänger kann jeder beliebige <u>AKTIVE</u> User festgelegt werden – unabhängig der Zugehörigkeit zur ausgewählten Klasse oder Usergruppe.

- ! Rechnungsempfänger kann nur ein AKTIVER User sein
- Es macht Sinn eine eigene Usergruppe f
  ür alle Rechnungsempf
  änger anzulegen und darin die Rechnungsempf
  änger als User anzulegen.

Neu seit Version 1.4 ist, dass in der Userauflistung alle User mit der Summe € 0,00 ausgeblendet sind.

| Rechnungserfassung Gruppe                                                                                                    | e                                        |          |                              |          |
|----------------------------------------------------------------------------------------------------|------------------------------------------|----------|------------------------------|----------|
| Datumsbereich<br>1.3.2021 - 31.3.2021                                                                                                    | Rechnungsempfänger<br>HTL Hall , Private | Klasse 🔻 | Usergruppe<br>TechnikerInnen |          |
| Re.Nr.: 1/2021<br>Rechnungsempfänger: HTL H.<br>Gruppe: TechnikerInnen<br>Rechnungsdatum: 17.05.2021<br>Zahlungsziel: 17.05.2021<br>Gesamtsumme € 128,40 | all , Private                            | Drucken  |                              |          |
|                                                                                                    | Name                                     |          |                              | Summe    |
|                                                                                                    | Tatschl, Christof                        |          |                              | € 3,60   |
|                                                                                                    | Heinrich, Martin                         |          |                              | € 124,80 |
|                                                                                                    |                                          |          |                              |          |

Über den Button Anlegen können Sie wie gewohnt die Rechnung für die weitere Verwaltung anlegen und über Drucken die Rechnung ausdrucken.

| 5.2021                                                          | Rectinung_Nr_2021_1_HTL Hall_Private_Ter                                                                                                  | theikertmen                       |
|-----------------------------------------------------------------|----------------------------------------------------------------------------------------------------|-----------------------------------|
| roler                                                           | Fachderursschule für Fotografie, C<br>6065 Heil in Tirol, Kaiser-Max-Strate<br>direktion@thes-foto.tsn.at<br>Tet: +43 (0)\$223 / \$3 1 41 | 11                                |
|                                                                 | Pax.: 143 (0/5223744141                                                                                                    |                                   |
| Re.Nr.: 1 / 2<br>Rechnung:                                      | 2021<br>: 01.03.2021 bis 31.03.2021                                                                                                    |                                   |
| Sesamtsur<br>Rechnung:<br>Sruppe: Te<br>Rechnung:<br>Zahlungszi | mme: € 128,40<br>sempfanger: HTL Hall , Private<br>schnikerinnen<br>sdatum: 17.05.2021<br>iel: 17.05.2021                                 |                                   |
| Pos                                                             | Name                                                                                                    | Preis                             |
| 1                                                               | Christof Tatschi                                                                                                    | 3.60                              |
| 2                                                               | Marin Helinos                                                                                                    | 124.80                            |
| 2                                                               | Agail Herrot                                                                                                    | 124.80                            |
| 2                                                               |                                                                                                    | 124.00                            |
| 2                                                               |                                                                                                    | 124.80                            |
| 2<br>Wir biten                                                  |                                                                                                    | 12455                             |
| 2<br>Wir bitten i<br>S                                          | Sin de Cesanteuros ad unar Yorla bei de Traine<br>Produzza, natura reso costrologiador a todo por Traine                                  | Iporteners / Hell. Biz.2000/SJRC- |

#### 4.3.2.1 Besonderheiten beim Druck einer Sammelrechnung:

Grundsätzlich wird beim Drucken nur die Zusammenfassung der abzurechnenden Gruppe im gewählten Zeitraum inkl. der Liste der zugehörigen User angezeigt.

| Tiroler F                                                    | achberufsschule für Fotografie, O                                                       | ptik und Hörakustik            | Drucken               |                   | 7 Seiten |
|--------------------------------------------------------------|-----------------------------------------------------------------------------------------|--------------------------------|-----------------------|-------------------|----------|
|                                                              | direktion@tbs-foto.tsn.at<br>Tel.: +43 (0)5223 / 53 1 41<br>Fax:: +43 (0)5223 / 44 1 41 |                                | Ziel                  | Als PDF speichern | *        |
| e.Nr.: 1 / 202<br>echnung: 01<br>iesamtsumm                  | 11<br>.03.2021 bis 31.03.2021<br>e:€ 128,40                                             |                                | Seiten                | Alle              | *        |
| Rechnungsem<br>Bruppe: Techn<br>Rechnungsda<br>Sahlungsziel: | npfänger: HTL Hall , Private<br>skerinnen<br>tum: 17.05.2021<br>17.05.2021              |                                | Ausrichtung           | Hochformat        | ٣        |
| Pos                                                          | Name                                                                                    | Preis                          |                       |                   |          |
| 1                                                            | Christof Tatschi                                                                        | 3.60                           | Weitere Einstellungen |                   | ~        |
|                                                              |                                                                                         |                                |                       |                   |          |
|                                                              |                                                                                         |                                |                       |                   |          |
|                                                              |                                                                                         |                                |                       |                   |          |
| Wir hitten Sie                                               | die Gesamtsumme auf unser Knein hei der Tinder St                                       | varkasse / Hall Biz 20503/BiC- |                       |                   |          |

Wünschen Sie darüber hinaus noch Einzelrechnungen für jeden einzelnen Usern, wählen Sie den oder die jeweiligen User aus und klicken erst dann auf Drucken.

Es wird daraufhin die "normale" Rechnung und anschließend die Einzelabrechnungen gedruckt.

Neu seit der Version 1.4 ist, dass keine Details der Konsumationen angezeigt werden, sondern nur mehr die Gesamtsumme dafür aber inkl. des kompletten Rechnungskopf.

| Rechnungserfassung Gruppe                                                                                                    |                                    |          | 6060 Hall in Tirol, Kaiser-Max-Straße 11<br>Trait Fachkenfungschaft für Fotografie, Optik und Hoakustik<br>de steadigelike data fan all<br>Bar - 40 (1952a) 744 1.41<br>Mar - 40 (1952a) 744 1.41<br>Mar - 40 (1952a) 744 1. |
|----------------------------------------------------------------------------------------------------|------------------------------------|----------|----------------------------------------------------------------------------------------------------|
| Datumsberrich<br>1.3.2021 – 31.3.2021                                                                                                    | Klasse Vergroppe<br>Technikerinnen |          |                                                                                                    |
| Re.Nr.: 1/2021<br>Rechnungsempfänger: HTL Hall, Private<br>Gruppe: Technikerinnen<br>Rechnungsdatum: 17 05 2021<br>Zahlungsziel: 17 05 2021<br>Gesamtsumme € 128,40 | Drucken                            |          |                                                                                                    |
| Name 个                                                                                                    |                                    | Summe    |                                                                                                    |
| Tatschl, Christof                                                                                                    |                                    | € 3,60   |                                                                                                    |
| Heinrich, Martin                                                                                                    |                                    | € 124,80 | Wir bitten Sie, die Gesamtsumme auf unser Konto bei der Tiroler Sparkasse / Hall, Biz.20503(BIC:<br>SPIHAT22), KloNr.1800 - 005470(IBAN: AT652050301800005470), einzuzahlen.                                                                                                    |
|                                                                                                    |                                    |          |                                                                                                    |

#### 4.3.3 Manuelle Rechnungen

Es können auch manuelle Rechnungen – also ohne Nutzung der in KVMApp gespeicherten Daten – unter Abrechnung – Verwaltung erstellt werden. Öffnen Sie einfach die Rechnungsverwaltung, klicken Sie auf Neu und erfassen Sie den gewünschten Empfänger, die Rechnungssumme, etc.

| Neue Rechnung               |     |                            |   |
|-----------------------------|-----|----------------------------|---|
| Dezahlt                     |     | Inaktiv                    |   |
| storno storno               |     |                            |   |
| Rechnungsnummer*<br>11      |     | Rechnungsjahr*<br>2021     | * |
| Rechnungdatum*<br>15.5.2021 | ē   | Zahlungsziel*<br>15.5.2021 | ÷ |
| Rechnungsempfänger*         |     |                            |   |
| Summe*                      |     |                            |   |
| Anmerkungen                 |     |                            |   |
| Abbrechen Speich            | ern |                            |   |

#### 4.4 Rechnungsverwaltung und Dokumentenablage

Die Rechnungsverwaltung dient der dauerhaften Speicherung der Rechnungsdaten, inkl. der zugehörigen Dokumente. Weiters wird hier dokumentiert, ob die jeweilige Rechnung bezahlt wurde, bzw. Rechnungen storniert.

|                                                                                                    | altungsMan                                                                                                    | agement App                                                                                                    | 0 1.0 by Aus                               | strocoder                                 |                                 |           |                            |                                        | 🗢 Marti                       |
|----------------------------------------------------------------------------------------------------|----------------------------------------------------------------------------------------------------|----------------------------------------------------------------------------------------------------|--------------------------------------------|-------------------------------------------|---------------------------------|-----------|----------------------------|----------------------------------------|-------------------------------|
| Rechnungen                                                                                                    | Ändern                                                                                                    | Neu                                                                                                    | én                                         |                                           |                                 |           |                            |                                        |                               |
| Filter                                                                                                    | Inactive                                                                                                    | Active All                                                                                                    |                                            |                                           |                                 |           |                            |                                        |                               |
| Rechnungsdatum                                                                                                    | ReNr.                                                                                                    | Zahlungsziel                                                                                                    | Name                                       |                                           | Klasse                          | Summe (€) | Dokument                   | bezahlt                                | Anmerkungen                   |
| 20.03.2021                                                                                                    | 1/2021                                                                                                    | 25.12.2021                                                                                                    |                                            |                                           | O4b 2020                        | €500.23   | 01                         | 00                                     | hallo                         |
| 02.04.2021                                                                                                    | 2/2021                                                                                                    | 02.04.2021                                                                                                    |                                            |                                           | 04b 2020                        | €25.30    | 01                         | 100                                    |                               |
| 05.04.2021                                                                                                    | 3/2021                                                                                                    | 13.04.2021                                                                                                    |                                            |                                           | -                               | €134.00   | 01                         | [100]                                  | test mit datei                |
| 05.04.2021                                                                                                    | 4/2021                                                                                                    | 19.04.2021                                                                                                    |                                            |                                           | O4b/2020                        | €25.30    |                            | 100                                    |                               |
|                                                                                                    |                                                                                                    |                                                                                                    |                                            |                                           |                                 |           | Datensätze pro Seite 25    | <u> </u>                               | 4 von 4 <                     |
| Solar                                                                                                    | nge ein                                                                                                    | user no                                                                                                    | och nic                                    | :ht be                                    | zahlte                          | Rechr     | <b>ig</b> beim<br>lungen h | Login<br>at. wir                       | :<br>ˈd ihm/il                |
| Solar<br>ents                                                                                                    | nge ein<br>preche                                                                                                    | n User no<br>nder Hin                                                                                                    | och nic<br>nweis a                         | ht be<br>angez                            | ezahlte<br>zeigt.               | Rechr     | iungen h                   | Login<br>at, wir                       | :<br>d ihm/il                 |
| Solar<br>ents<br>KantinenVe                                                                                                    | nge ein<br>preche<br>erwaltungs                                                                                                    | n User no<br>Inder Hir<br>Manageme                                                                                                    | och nic<br>nweis a<br>ent App 1.           | ht be<br>angez<br>о <sub>by Au</sub>      | ezahlte<br>zeigt.<br>ustrocoder | Rechr     | iungen h                   | Login<br>at, wir<br><sup>©</sup> Marti | :<br>d ihm/il<br><sup>n</sup> |
| Solar<br>ents<br>KantinenVe<br>Essensausw                                                                                                    | nge ein<br>preche<br>erwaltungs<br>rahl                                                                                                    | n User no<br>nder Hir<br>sManageme<br>← 18.4.2                                                                                                    | och nic<br>nweis a<br>ent App 1.<br>2021   | ht be<br>angez<br>0 <sub>by Au</sub><br>→ | ezahlte<br>zeigt.               | Rechr     | ng beim                    | Login<br>at, wir<br><sup>O</sup> Marti | :<br>d ihm/il<br>n            |
| Solar<br>ents<br>Essensausw<br>Keine Ab- oder A                                                                                                    | nge ein<br>preche<br>erwaltungs<br>rahl                                                                                                    | n User no<br>nder Hin<br>Manageme<br>< 18.4.2                                                                                                    | och nic<br>nweis a<br>ent App 1.           | ht be<br>angez<br>0 <sub>by Au</sub>      | ezahlte<br>eigt.                | Rechr     | ng beim                    | Cogin<br>at, wir<br><sup>©</sup> Marti | :<br>d ihm/il<br>n            |
| Solar<br>ents<br>KantinenVe<br>Essensausw<br>Keine Ab- oder A                                                                                                    | nge ein<br>preche<br>erwaltungs<br>rahl<br>nmeldung m                                                                                               | n User no<br>nder Hin<br>sManageme<br>< 18.4.2<br>tehr möglich!                                                                                                    | och nic<br>nweis a<br>ent App 1.           | tht be<br>angez<br>0 by Au                | ezahlte<br>zeigt.               | Rechr     | nungen h                   | © Marti                                | :<br>d ihm/il<br>n            |
| Solar<br>ents<br>KantinenVer<br>Essensausw<br>Keine Ab- oder A<br>Frühstücksbu                                                                                               | nge ein<br>preche<br>erwaltungs<br>rahl<br>nmeldung m<br>ck<br>ffet (A,C,G)                                                                         | n User no<br>nder Hir<br>sManageme<br>< 18.4.2                                                                                                    | och nic<br>nweis a<br>ent App 1.<br>2021   | ht be<br>angez<br>0 <sub>by Au</sub>      | ezahlte<br>zeigt.<br>ustrocoder | Rechr     | ng beim                    | © Marti                                | :<br>d ihm/il<br>             |
| Solar<br>ents<br>KantinenVer<br>Essensausw<br>Keine Ab- oder A<br>Frühstücksbur<br>Frühstücksbur<br>Mittag<br>Suppe                                                          | nge ein<br>preche<br>erwaltungs<br>rahl<br>nmeldung m<br>ck<br>(ffet (A,C,G)                                                                        | n User no<br>nder Hir<br>sManageme<br>< 18.4.2<br>Jehr möglich!                                                                                                    | och nic<br>nweis a<br>ent App 1.           | tht be<br>angez<br>0 by Au<br>→           | ezahlte<br>zeigt.               | Rechr     | nungen h                   | © Marti                                | :<br>d ihm/il<br>n            |
| Solar<br>ents<br>KantinenVer<br>Essensausw<br>Keine Ab- oder A<br>Frühstücksbu<br>Frühstücksbu<br>Suppe<br>Knoblauchsup                                                      | nge ein<br>preche<br>erwaltungs<br>rahl<br>nmeldung m<br>ck<br>ffet (A,C,G)                                                                         | n User no<br>nder Hir<br>sManageme<br>< 18.4.2<br>hehr möglich!                                                                                                    | och nic<br>nweis a<br>ent App 1.<br>2021   | ht be<br>angez<br>0 by Au<br>->           | ezahlte<br>zeigt.<br>ustrocoder | Rechr     | nungen h                   | © Marti                                | :<br>d ihm/il<br>n            |
| Solar<br>ents<br>KantinenVer<br>Essensausw<br>Keine Ab- oder A<br>Frühstücksbu<br>Frühstücksbu<br>Mittag<br>Suppe<br>Knoblauchsur<br>Hauptsp                                 | nge ein<br>preche<br>erwaltungs<br>rahl<br>nmeldung m<br>ck<br>(ffet (A,C,G)                                                                        | n User no<br>nder Hin<br>Manageme<br>$\leftarrow$ 18.4.2<br>rehr möglich!                                                                                                    | och nic<br>nweis a<br>ent App 1.           | tht be<br>angez<br>0 by Au<br>→           | ezahlte<br>zeigt.<br>ustrocoder | Rechr     | nungen h                   | © Marti                                | :<br>d ihm/il                 |
| Solar<br>ents<br>Essensausw<br>Keine Ab- oder A<br>Frühstücksbu<br>Frühstücksbu<br>Mittag<br>Suppe<br>Knoblauchsup<br>Hauptsp<br>Bohneneintop<br>Zwiebelroasti               | nge ein<br>preche<br>erwaltungs<br>rahl<br>nmeldung m<br>ck<br>(ffet (A,C,G)<br>ope (A,G)<br>eise<br>of mit Brot (A,C<br>oraten mit Brat            | n User no<br>nder Hin<br>Manageme<br>< 18.4.2<br>hehr möglich!                                                                                                    | och nic<br>nweis a<br>ent App 1.<br>2021   | tht be<br>angez<br>0 by Au<br>→           | ezahlte<br>zeigt.<br>ustrocoder | Rechr     | nungen h                   | © Marti                                | :<br>d ihm/il<br>n            |
| Solar<br>ents<br>KantinenVer<br>Essensausw<br>Keine Ab- oder A<br>Frühstücksbu<br>Mittag<br>Suppe<br>Knoblauchsup<br>Bohneneintop<br>Zwiebelroastt                           | nge ein<br>preche<br>erwaltungs<br>rahl<br>nmeldung m<br>ck<br>(ffet (A,C,G)<br>ope (A,G)<br>eise<br>of mit Brot (A,C<br>oraten mit Brat            | n User no<br>nder Hin<br>sManageme<br>← 18.4.2<br>tehr möglich!                                                                                                    | och nic<br>nweis a<br>ent App 1.<br>2021 💼 | bht be<br>angez<br>0 by Au                | ezahlte<br>zeigt.<br>ustrocoder | Rechr     | nungen h                   | © Marti                                | :<br>d ihm/il                 |
| Solar<br>ents<br>KantinenVer<br>Essensausw<br>Keine Ab- oder A<br>Frühstücksbu<br>Frühstücksbu<br>Mittag<br>Mittag<br>Suppe<br>Knoblauchsup<br>Bohneneintop<br>Zwiebelroastt | nge ein<br>preche<br>erwaltungs<br>rahl<br>nmeldung m<br>ck<br>(ffet (A,C,G)<br>ope (A,G)<br>eise<br>of mit Brot (A,C<br>oraten mit Brat<br>e (L,O) | n User no<br>nder Hir<br>sManageme<br>< 18.4.2<br>tehr möglich!                                                                                                    | och nic<br>nweis a<br>ent App 1.<br>2021   | tht be<br>angez<br>0 by Au<br>→           | ezahlte<br>zeigt.<br>ustrocoder | Rechr     | nungen h                   | © Marti                                | :<br>d ihm/il<br>n            |
| Solar<br>ents<br>KantinenVe<br>Essensausw<br>Keine Ab- oder A<br>Frühstücksbu<br>Frühstücksbu<br>Mittag<br>Suppe<br>Knoblauchsup<br>Bohneneintop<br>Zwiebelroastt            | nge ein<br>preche<br>erwaltungs<br>rahl<br>nmeldung m<br>ck<br>(ffet (A,C,G)<br>ope (A,G)<br>eise<br>of mit Brot (A,C<br>oraten mit Brat<br>e (L,O) | NUSER NO<br>INDER NO<br>SMANAGEMEN<br>SMANAGEMEN<br>SMANAGEMEN<br>SMANAGEMEN<br>SMANAGEMEN<br>SMANAGEMENT<br>SMANAGEMENT<br>SMANA | och nic<br>nweis a<br>ent App 1.<br>2021   | bht be<br>angez<br>0 by Au<br>->          | ezahlte<br>zeigt.<br>ustrocoder | Rechr     | nungen h                   | © Marti                                | :<br>d ihm/il<br>n            |

#### 4.4.1 Rechnungsdokumente hochladen und verwalten

Zum jeweiligen Rechnungsdatensatz können beliebig viele Dokumente hochgeladen werden.

| □ 05.04.2021 4/2021 19.04.2021 00 | 04b 2020 €25.30 <b>0</b> |  |
|-----------------------------------|--------------------------|--|

Durch Klick auf das Symbol 🔎 öffnet sich der Dialog zum Hochladen und Verwalten von Rechnungsdokumenten.

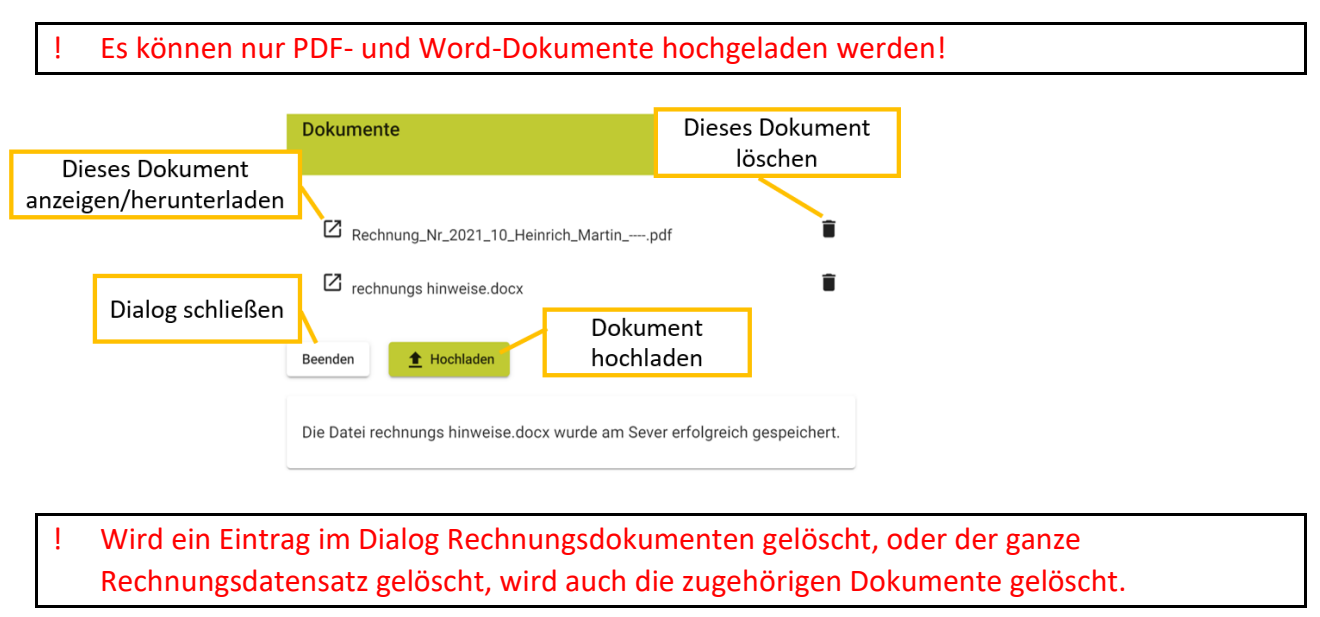

✓ Je nach Browser wird das gespeicherte Dokument angezeigt oder heruntergeladen.

#### 4.4.2 Rechnungsdaten ändern, auf "bezahlt" setzen oder stornieren

Über Ändern in der Rechnungsverwaltung, können die gespeicherten Daten geändert werden und die Rechnung auf bezahlt gesetzt werden. Sie können so eine Rechnung auch stornieren.

| Neue Rechnung               |                            |   |
|-----------------------------|----------------------------|---|
| 🗌 bezahlt                   | 🗌 Inaktiv                  |   |
| storno                      |                            |   |
| Rechnungsnummer*<br>11      | Rechnungsjahr*<br>2021     | * |
| Rechnungdatum*<br>15.5.2021 | Zahlungsziel*<br>15.5.2021 | Ē |
| Rechnungsempfänger*         |                            |   |
| Summe*                      |                            |   |
| Anmerkungen                 |                            |   |
| Abbrechen Speichern         |                            |   |

Es können nur nachfolgende Rechnungsdaten geändert werden:

- Bezahlt, inaktiv, storno
- Zahlungsziel
- Anmerkung

Das erkennt man daran, dass diese Felder nicht ausgegraut sind.

Wenn Sie andere Rechnungsdaten ändern möchten, so müssen Sie die gegenständliche Rechnung stornieren und neu anlegen.

Weiters kann eine Rechnung inaktiv gesetzt werden. Damit wird die Rechnung nicht gelöscht, sondern nur in

der Übersichtsliste (Aktiv) ausgeblendet. Damit haben Sie automatisch eine Art ToDo Liste, was noch zu erledigen ist.

! Eine einmal vergebene KVMApp-interne Rechnungsnummer, wird (darf) kein zweites Mal vergeben werden!

! Als Rechnungsempfänger können nur AKTIVE User ausgewählt werden!

 Es wurde bewusst darauf verzichtet, dass wenn eine Rechnung bezahlt wurde, diese dann auch gleich inaktiv (=erledigt) markiert wird. Vielleicht will man die bezahlte Rechnung für weitere Bearbeitung eben noch in der Aktiv (=ToDo) Liste belassen.

! Wenn eine Rechnung gelöscht wird, werden auch die damit verknüpften Rechnungsdokumente vom Server gelöscht!

## 5 Begriffs- und Abkürzungsverzeichnis

| А                                                                 |                                                                                                    |
|-------------------------------------------------------------------|----------------------------------------------------------------------------------------------------|
| Abrechnungsart Einzel- oder pauschalierte A                       | Abrechnungsmöglichkeit; fasst die Preisgestaltung zusammen                                                                                                    |
| В                                                                 |                                                                                                    |
| Puttons                                                           | Putton – Potobleschaltfläche                                                                                                    |
| Buttons                                                           |                                                                                                    |
| E                                                                 |                                                                                                    |
| EinzelabrechnungZ<br>Essensperioden                               | . jede einzelne Speise wird abgerechnet; keine Pauschalierung<br>eitraum in dem die jeweilige Teiltagesportion verrechnet wird<br><b>Öffnungszeit der Essensausgabe</b> |
| Essenszeiten                                                      | werden bei der Installation fix festgelet                                                                                                    |
| F                                                                 |                                                                                                    |
| Freischalteroder auch                                             | "Unlocker"; erlaubt nachfolgendem Chip die Essensabholung                                                                                                    |
| G                                                                 |                                                                                                    |
| Gruppeauch Usergrup                                               | pe; betriebliche/prozessorientierte Gruppierung von Personen                                                                                                    |
| I                                                                 |                                                                                                    |
| lcon                                                              | Bildschaltfläche, Piktogramm                                                                                                    |
| Importliste erfasste Daten, welche sich nicht dau<br>inaktiv      | ierhaft zur Bearbeitung im lokalen Browserspeicher berfinden<br>ausgeblendete (erledigte) Rechnung                                                                      |
| К                                                                 |                                                                                                    |
| Klasse<br>KVM                                                     | Organisatorische Gruppierung von Personen<br>Kantinen Verwaltungs Management                                                                                            |
| Р                                                                 |                                                                                                    |
| Prozentwert in der Preisgestaltung festgelegter Prozentsatz zur E | Berechnung des Verkaufspreises im Rahmen einer Usergruppe                                                                                                    |
| R                                                                 |                                                                                                    |
| Rechnungsdokumente In der Rechnungsverwa                          | ltung können PDF und WordDokumente hochgeladen werden                                                                                                    |
| RechnungsnummerRechnungsnummer aus ein                            | nem Drittsystem oder aus dem KVM-internen Rechnungsstock                                                                                                    |
| Responsivität                                                     | Anpassung an Bildschirmgröße                                                                                                    |
| Rolle                                                             | auch Userrolle; Berechtigung einer Person im KVMApp                                                                                                    |
| S                                                                 |                                                                                                    |
| Sammelrechnung<br>Spezielle Userrechte                            | Abrechnung mehrere User nach Klasse oder Usergruppe<br>mehrfach Abolung, Immer abholen, freischalten                                                                    |
| U                                                                 |                                                                                                    |
| User                                                              | wird als allg. Begriff für Benutzer/ Anwender verwendet                                                                                                    |
| User Import                                                       | <mark>User anhand einer CSV Liste einlesen</mark>                                                                                                    |

#### Version: 1.5 Usergruppe ......organisatorische Gruppierung von Personen mit gleicher Preisgestaltung UserID ......14-stellige Nummer zur Anonymisierung des Benutzers (z.B. aus einem Drittprogramm)

#### V

| Vorerfassung       | virtuelle vorab Zusammenstellung von Klassen      |
|--------------------|---------------------------------------------------|
| Vorerfassungsliste | Liste der User, die sich in Vorerfassung befinden |